## **QUICK GUIDE**

## CREATING A GREENPORT ACCOUNT AND COMPLETING THE ELECTRONIC FILING ADMINSTRATOR AUTHORIZATION FOR STORAGE TANKS EPERMITTING

**STEP 1.** Go to the <u>DEP Greenport Login page</u>. Click on the **Click Here to Self Register** button if you do not have a Greenport account. If you already have a Greenport account, log in and continue at Step 4.

| Pennsylvania<br>DEPARTMENT OF ENVIRONMENTAL<br>PROTECTEON |                                                                                                    | Tom Wolf, Governor                                                                                                    | Patrick McDonnell, Secretary                                                                              | DEP Home      |
|-----------------------------------------------------------|----------------------------------------------------------------------------------------------------|----------------------------------------------------------------------------------------------------|----------------------------------------------------------------------------------------------------|---------------|
| DEPG<br>Login                                             | reenPort                                                                                                    |                                                                                                    | Pennsylvan<br>DEPARTMENT OF ENVIRO<br>PROTECTION                                                          | ia<br>NMENTAL |
|                                                           | Welcome to the Pennsylvania Department of Environmental Protection's GreenPort<br>available by registering or logging in below. After logging in, you can access electroni<br>submit Mine Subsidence Insurance applications; enter data for Chapter 110, Water,<br>reporting, apply for the Waste Transportation Safety Program; and submit an Air Qu<br>the available applications after registering, please click the link<br>Note: For some of the electronic services, users should have already received from 1<br>and a username and password to access the DEPGreenPort. Other services can | Different services and a<br>c services that allow you<br>allocation and Water Ma<br>ality Request for Determi<br>below for access.<br>DEP a Request for Secur<br>n be accessed by register | pplications are<br>to report radon,<br>agement Plan<br>nation. To view<br>ity Access form<br>tring below. |               |
|                                                           | Username:<br>Password:<br>Log into DEPGreenPort                                                                                                    |                                                                                                    |                                                                                                    |               |
|                                                           | Can't remember your password? Click he<br>Having problems? DEP Greenport EAC                                                                                                    | ere                                                                                                    |                                                                                                    |               |
|                                                           | See the current list of self-register application                                                                                                    | ions                                                                                                    |                                                                                                    |               |
|                                                           | Click here to self-register                                                                                                    |                                                                                                    |                                                                                                    |               |
|                                                           | After completing the self-registration form, users will be provided wit                                                                                                    | h a username and pa                                                                                                    | ssword.                                                                                                   |               |
|                                                           | Please note that this username and password will only grant access t<br>that are associated with self-registration                                                                                                    | to those electronic app                                                                                                    | Dilcations                                                                                                |               |

**STEP 2.** Enter your email address and click **Get Verification Code**.

|                              | <b>5</b> 01    |   |                | PROTECTION |
|------------------------------|----------------|---|----------------|------------|
| ew Account - Us              | er Profile     |   |                |            |
| Email *                      |                |   | Set Verificati | on Code    |
| Email Verification<br>Code * | ###_###        |   |                |            |
| First Name *                 |                |   | Last Name *    |            |
| Phone *                      | (###) ###-#### |   | Extension      | #####      |
| Address *                    |                |   | City *         |            |
| State *                      | Select         | ~ | Zip *          | #####      |
| itate *                      | Select         | ~ | Zip *          | #####      |

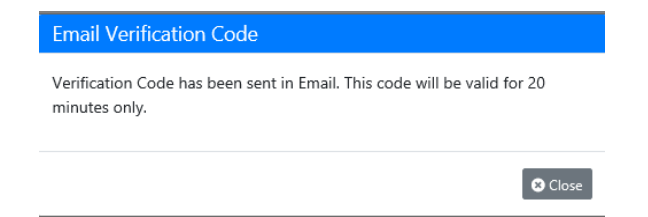

**STEP 3:** Enter the verification code from your email. Provide the requested information, then scroll down and click the **Next** button.

| DEPG                         | reenPor        | τ | Þ              | DEPARTMENT OF ENVIRONMENTAL<br>PROTECTION |
|------------------------------|----------------|---|----------------|-------------------------------------------|
| ew Account - Us              | er Profile     |   |                |                                           |
| mail *                       |                |   | Set Verificati | ion Code                                  |
| Email Verification<br>Code * | ###_###        |   |                |                                           |
| First Name *                 |                |   | Last Name *    |                                           |
| hone *                       | (###) ###-#### |   | Extension      | #####                                     |
| Address *                    |                |   | City *         |                                           |
| State *                      | Select         | ~ | Zip *          | #####                                     |
|                              |                |   |                |                                           |

Enter a password and choose a security question and answer. Click the **Finish** button. You will see confirmation of account creation. Click **OK**.

| Home                                                         | Confirmation II                                                                                                    |                                                            |                                              | 📬 Use                  | r Guide 🛛 🕄 F    | AQ |
|--------------------------------------------------------------|----------------------------------------------------------------------------------------------------|------------------------------------------------------------|----------------------------------------------|------------------------|------------------|----|
| DEPC                                                         | Your account with TANKSST<br>You will get an email with Acc<br>Email has been Sent Successfu                          | username has been created<br>count information.<br>Jlly.   | i.                                           | <b>tvar</b><br>F ENVIR | nia<br>RONMENTAL |    |
| Username *                                                   | TANKSST                                                                                                    |                                                            |                                              |                        |                  |    |
| Password *                                                   | •••••                                                                                                    | Confirm<br>password *                                      | •••••                                        |                        |                  |    |
| Question *                                                   | Mother's maiden name?                                                                                                 | ✓ Answer *                                                 |                                              |                        |                  |    |
| <u>Note</u>                                                  | Passwords must be at least 8 charao<br>character from any three of the follo<br>letters, Numbers, Special characters. | rters long. Passwords must c<br>wing categories: Uppercase | contain at least one<br>e letters, Lowercase |                        |                  |    |
|                                                              |                                                                                                    |                                                            | H Previous                                   | Finish 🖬               | 8 Cancel         |    |
| ed help? Contact Us<br>ennsylvania E<br>chel Carson Building | Department of Environmen<br>400 Market Street   Harrisburg, PA 17101                                                  | tal Protection                                             |                                              |                        |                  |    |

**STEP 4.** You will be taken back to the Greenport login page. Log in using your newly created Greenport username and password. You will then be taken to your Greenport dashboard. Click on **Application Enrollment**.

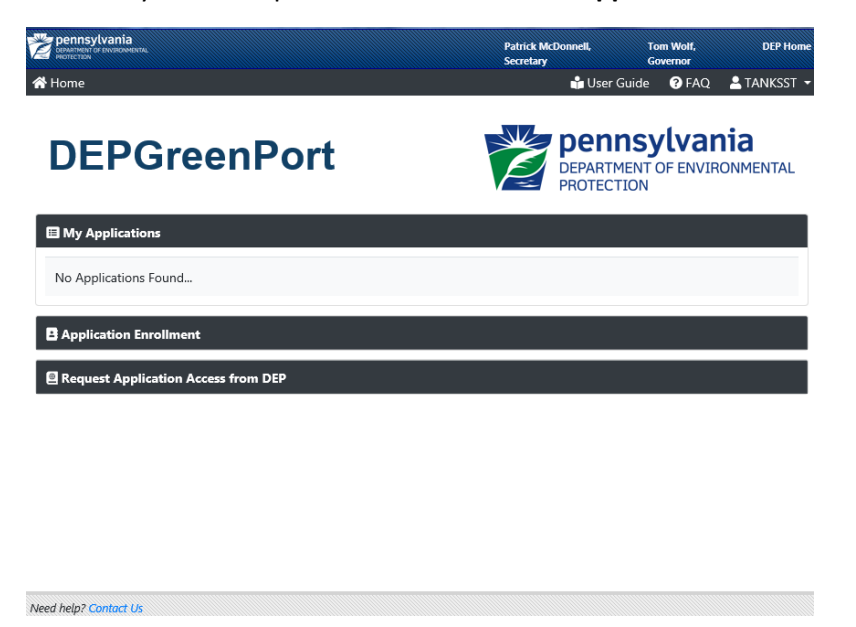

You will be provided a list of different applications available through Greenport. You want to enroll in ePermitting. Click the **Enroll** button.

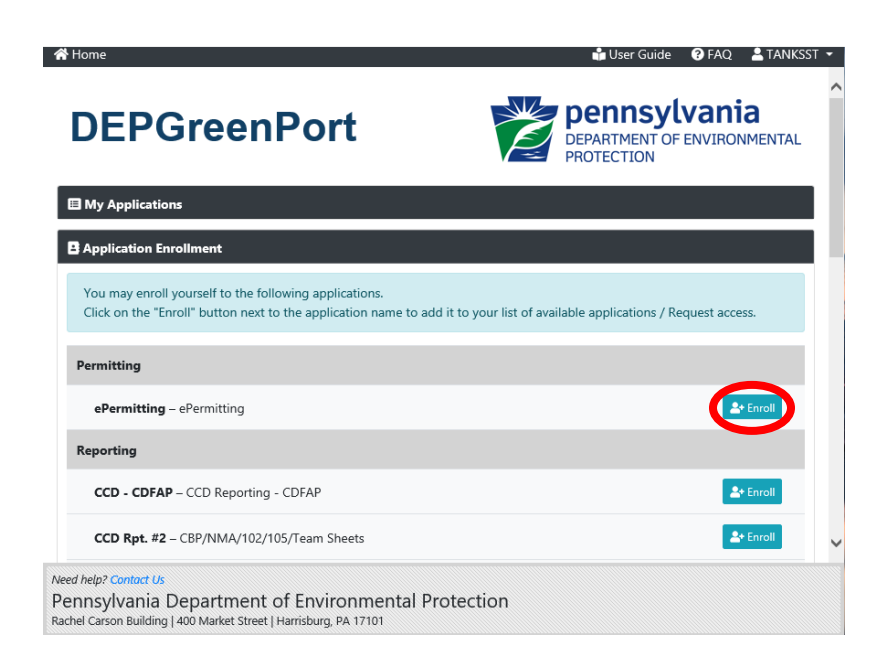

**STEP 5:** You will need to select an ePermitting program area. Use the drop-down list to select **Storage Tanks**.

| GreenPort Application Enrollment                                                                                                    | ×            |  |  |  |  |  |
|----------------------------------------------------------------------------------------------------|--------------|--|--|--|--|--|
| In order to Enroll in the ePermitting application you must first tell us a bit about the type of permit application you wish to submit.<br>DEP has some electronic applications which you can access immediately while other electronic applications require you to first                                                                                                    |              |  |  |  |  |  |
| provide us with the Access ID you wish to access. If you are requesting access to an application which requires you to provide an<br>Access ID then once your request is reviewed and approved an e-mail will be sent to your account and you will be able to access<br>the ePermitting application. If your request is rejected you will also receive an e-mail containing an explanation of why the<br>request was rejected.<br>Your e-mail address is <b>elingle@pa.gov</b> . If this e-mail address is incorrect, please press the "Cancel Request" button. Then click on |              |  |  |  |  |  |
| the Edit Profile option to edit your account information and update your e-mail address.  Program Area  Please select a Program Area                                                                                                    |              |  |  |  |  |  |
| Submit                                                                                                    | ncel Request |  |  |  |  |  |
| Need help? Contact Us Pennsylvania Department of Environmental Protection Rachel Carson Building   400 Market Street   Harrisburg, PA 17101                                                                                                    |              |  |  |  |  |  |

| Idition | enport Application enrollment onal Data Required for access to ePermitting                                                                                                    |                                                                                                    |
|---------|----------------------------------------------------------------------------------------------------|----------------------------------------------------------------------------------------------------|
|         | In order to Enroll in the ePermitting application you must first tell us a submit.                                                                                                    | bit about the type of permit application you wish to                                                                                                    |
|         | DEP has some electronic applications which you can access immediatel<br>provide us with the Access ID you wish to access. If you are requesting<br>Access ID then once your request is reviewed and approved an e-mail<br>the ePermitting application. If your request is rejected you will also reco<br>request was rejected. | Ity while other electronic applications require you to first<br>access to an application which requires you to provide an<br>will be sent to your account and you will be able to access<br>seive an e-mail containing an explanation of why the |
|         | Your e-mail address is <b>elingle@pa.gov</b> . If this e-mail address is incorre<br>the Edit Profile option to edit your account information and update you                                                                                                    | ect. please press the "Cancel Request" button. Then click on<br>ur e-mail address.                                                                                                    |
|         | Program Area Please select a<br>Mining<br>Storage Tanks<br>Radiation Prote<br>Asbestos<br>Air Quality<br>Waterways Eng                                                                                                    | Program Area<br>ection<br>gineering and Wetlands                                                                                                    |
| h       | Need help? Contact Us<br>Pennsylvania Department of Environmental Protect                                                                                                    | tion                                                                                                    |

You will be asked if you are a storage tank owner, employee of a storage tank owner, or a third-party submitter. Thirdparty submitters will need to contact DEP for further instructions on how to become linked to ePermitting, as they will require Greenport authorization from the storage tank owner's account to do so. Select **Tank Owner or Employee of a Tank Owner** in the drop-down list. Click the **Submit** button.

| GreenPort Application Enrollment<br>additional Data Required for access to ePermitting                                                                                                    |                                                                                                    | ;     |
|----------------------------------------------------------------------------------------------------|----------------------------------------------------------------------------------------------------|-------|
| In order to Enroll in the ePermitting application you m<br>submit.                                                                                                    | ust first tell us a bit about the type of permit application you wish to                                                                                                    |       |
| DEP has some electronic applications which you can a<br>provide us with the Access ID you wish to access. If yo<br>Access ID then once your request is reviewed and app<br>the ePermitting application. If your request is rejected<br>request was rejected. | ccess immediately while other electronic applications require you to first<br>u are requesting access to an application which requires you to provide an<br>roved an e-mail will be sent to your account and you will be able to access<br>you will also receive an e-mail containing an explanation of why the |       |
| Your e-mail address is I f this e-mail this e-mail this e-mail the Edit Profile option to edit your account information                                                                                                    | address is incorrect, please press the "Cancel Request" button. Then click on<br>n and update your e-mail address.                                                                                                    |       |
| Program Area                                                                                                    | Storage Tanks                                                                                                    |       |
| What is your relationship to DEP?                                                                                                    | Are you a Tank Owner or Employee of Tank Owner, or 3rd Party Submitter?<br>Tank Owner or Employee of a Tank Owner<br>3rd Party Submitter                                                                                                    |       |
|                                                                                                    | Cancel F                                                                                                    | eques |
| Rachel Carson Building   400 Market Street   Harrisburg, PA 1710                                                                                                    |                                                                                                    |       |

## Click the **Continue** button.

| 😭 Home                                                                            |                                                                                                    | 📫 User Guide       | 🛛 🕜 FAQ 🛛 🚨 TANKSST | ~ |
|-----------------------------------------------------------------------------------|----------------------------------------------------------------------------------------------------|--------------------|---------------------|---|
| DEPCr                                                                             | GreenPort Application Enrollment                                                                       | ×                  | lvania              | 1 |
| DEPGIE                                                                            | You will be redirected to e-permitting application by clicking the button.                             | ne 'Continue'      | F ENVIRONMENTAL     |   |
| My Applications                                                                   |                                                                                                    | Continue           |                     |   |
| Application Enrollment                                                            |                                                                                                    |                    |                     |   |
| You may enroll yourself<br>Click on the "Enroll" but!<br>Permitting               | to the following applications.<br>ion next to the application name to add it to your list of available | e applications / I | Request access.     |   |
| ePermitting – ePermit                                                             | ting                                                                                                   |                    | 2+ Enroll           |   |
| Reporting                                                                         |                                                                                                    |                    |                     |   |
| CCD - CDFAP - CCD R                                                               | leporting - CDFAP                                                                                      |                    | 2+ Enroll           |   |
| CCD Rpt. #2 – CBP/NM                                                              | NA/102/105/Team Sheets                                                                                 |                    | 2+ Enroll           |   |
| Need help? Contact Us<br>Pennsylvania Depart<br>Rachel Carson Building   400 Mart | ment of Environmental Protection<br>ket Street   Harrisburg, PA 17101                                  |                    |                     |   |

**STEP 6:** Enter your Storage Tank Registration/Permit Invoice number. Even a previous invoice number will be sufficient. Click **Validate Invoice**. Ensure that the client shown is the correct storage tank owner. The facility information is specific to the provided invoice; however, the system will link your Greenport account at the Client (owner) level, so there is no need to perform additional enrollment for multiple facilities that are owned by the same client. *Note: If you need to access multiple clients, you will need to repeat the enrollment (steps 4-8) with an invoice number tied to each separate client*.

| A Home                     |                                             |                                       |                                    | C+ TANł                            |
|----------------------------|---------------------------------------------|---------------------------------------|------------------------------------|------------------------------------|
|                            |                                             |                                       |                                    |                                    |
|                            |                                             |                                       |                                    |                                    |
| Permit Module Detail       | - DEP EFA Registration                      |                                       |                                    |                                    |
| Home                       |                                             |                                       |                                    |                                    |
|                            |                                             |                                       |                                    |                                    |
| ATTENTION: At this til     | me the only functionality available for     | r Storage Tanks is to pay existing in | voices. In the future, other funct | ions will be provided; however, at |
| If you do not have any     | past invoices available, please con         | act the Division of Storage Tanks at  | 717-772-5599.                      |                                    |
| Client Identification      |                                             |                                       |                                    | ~                                  |
|                            |                                             |                                       |                                    |                                    |
| Enter the invoice numb     | er found on your invoice *                  |                                       |                                    |                                    |
| Enter the involue name     |                                             |                                       |                                    |                                    |
| Re-enter the invoice nu    | mber found on your invoice for verification | tion.*                                |                                    |                                    |
| Validate Invoice           |                                             |                                       |                                    |                                    |
| Validate Invoice           |                                             |                                       |                                    |                                    |
|                            |                                             |                                       |                                    |                                    |
|                            |                                             |                                       |                                    |                                    |
| DEP EFA Registration Attac | hments (0)                                  |                                       |                                    |                                    |
| Date Added                 | Document Name                               | Document Type                         | Description                        | Download                           |
| There are no items to      | display                                     |                                       |                                    |                                    |
| CUpload New Attachment     |                                             |                                       |                                    |                                    |
| Save                       | Completeness Check                          | Submit                                | Back                               |                                    |
|                            |                                             |                                       |                                    |                                    |

**STEP 7.** If the client is correct, click the radio button beside "Yes" to proceed. The terms of the Electronic Filing Administrator (EFA) Agreement will appear.

| ♠ Home                                                                                                    | C+ TANKSS                       |
|----------------------------------------------------------------------------------------------------|---------------------------------|
|                                                                                                    |                                 |
| Re-enter the invoice number found on your invoice for verification.*                                                                                                    |                                 |
| Validate Invoice                                                                                                    |                                 |
| This invoice belongs to client:                                                                                                    |                                 |
|                                                                                                    |                                 |
| Do you wish to proceed with registering to make 🛞 Yes 🔿 No payments for the client listed above?*                                                                                                    |                                 |
| ecurity Agreement for Owner and EFA                                                                                                    |                                 |
| For purposes of this Security Agreement, the use of the terms "you" and "your" includes both the Owner and the EFA when appropriate                                                                                                    |                                 |
| Your access to the Department of Environmental Protection's (DEP) e-permitting System is a privilege and not a right. Access for your employees, ager<br>assignees to engage in electronic reporting is at the sole discretion of DEP and may be terminated at any time and without notice even over your objec                                                                                                    | nts or<br>tions.                |
| Access to the DEP e-permitting System, for purposes of this agreement alone, is limited to the time that an individual is either a) your employee or b) an<br>independent contractor, agent or assignee working on your behalf pursuant to your contract with DEP. The EFA and Users must be required to submit<br>DEP as an essential duty pursuant to their designation under either 2(a) or 2(b) of this Security Agreement.                                                                                                    | n<br>data to                    |
| You are ultimately responsible for the security repercussions of the Users approved by you, the decisions and actions of your EFA and the use by User<br>user name and password. User names and passwords are not to be shared with any other individual at any time during the course of this Security Agre<br>Failure to adhere to this provision may result in the immediate termination of access as to a specific individual or to all of your approved Users with por<br>legal action by DEP for any direct, indirect or consequential damages that the breach of security caused. | rs of their<br>ement.<br>ssible |
| You agree that all electronic filings made by you and your Users pursuant to this designation will be in the manner prescribed by DEP.                                                                                                    |                                 |
| DEP reserves the right, at its expense, to audit your records pertaining to the evaluation, granting and monitoring of all security credentials granted to<br>under this Security Agreement and you agree to cooperate with any such audit including access to all related records and individuals.                                                                                                    | Users                           |
| You understand and agree that everything that is filed electronically must be submitted only by the EFA or User approved to the assigned GreenPort ac<br>You, the EFA or the Users have no authority to delegate access to any third party that results in more than one person utilizing the same GreenPort use<br>and password. Failure to adhere to this provision may result in the immediate termination of a specific User or your access with possible legal action by<br>any direct, indirect or consequential damages that this breach of security caused.                      | ecount.<br>er name<br>y DEP for |
| Access to and use of DEP's e-permitting System will be according to the designated and approved use: read only, submit or edit only.                                                                                                    |                                 |
| You arrea to arrane in no activities during this Security Agreement that would be knowingly incompatible with the offware, equipment, or electronic f<br>Need help? Contact Us                                                                                                    | ilina                           |

**STEP 8.** Check the box to agree with the terms of the EFA agreement, then type your name and enter the date to provide electronic signature to the agreement. Ignore the DEP EFA Registration Attachments section. Click the **Save**, then **Completeness Check**, then **Submit** buttons. Once you click the **Submit** button, you will be taken to your ePermitting dashboard automatically. **Instructions for use of the Storage Tanks ePermitting system can be found at Step 3 on the** <u>Storage Tanks ePermitting webpage</u>.

| <b>↑</b> Home                                                                                                    |                                                                                       |                                                                   |                                                                       | C+ TANKS                                                            |  |  |  |                                                                                                    |  |  |  |  |  |  |  |  |
|----------------------------------------------------------------------------------------------------|---------------------------------------------------------------------------------------|-------------------------------------------------------------------|-----------------------------------------------------------------------|---------------------------------------------------------------------|--|--|--|----------------------------------------------------------------------------------------------------|--|--|--|--|--|--|--|--|
|                                                                                                    |                                                                                       |                                                                   |                                                                       |                                                                     |  |  |  |                                                                                                    |  |  |  |  |  |  |  |  |
| verification process within thirty (30) days of any change. Failure to do so may result in the immediate termination of your access. Electronic Signature I agree that the use of my GreenPort password to submit data and records to DEP constitutes an electronic signature. I understand that an electronic signature is taking place every time I use my password to submit data and records to DEP. |                                                                                       |                                                                   |                                                                       |                                                                     |  |  |  |                                                                                                    |  |  |  |  |  |  |  |  |
|                                                                                                    |                                                                                       |                                                                   |                                                                       |                                                                     |  |  |  | I intend to be bound by my electronic signature. I authenticate the electronic data and record and attest to the statements contained within. I understand that my electronic signature is fully binding and has the same legal effect as an original, handwritten signature under the Electronic Transactions Act, 73 P.S. § 2260.101. I understand that submitting another individual's electronic signature or attesting to false statements in an electronic record may be subject to substantial civil and criminal penalties, including, but not limited to, 18 P.S. § 4904 relating to Unsworn Falsification to Authorities. If I discover that information I have submitted is incorrect, I will notify the DEP immediately. |  |  |  |  |  |  |  |  |
|                                                                                                    |                                                                                       |                                                                   |                                                                       |                                                                     |  |  |  | within this Security Agreement.*                                                                                                    |  |  |  |  |  |  |  |  |
| I do hereby say, verify and attest to<br>as to my Application is not and acc<br>C.S. Salou4 relating to unsworn fals                                                                                                    | that: I am fully aware and<br>urate to the best of my kn<br>ification to authorities. | accept my obligations as an EFA<br>owledge, monnetice and belief, | as outlined within this Agreemen<br>under penalty of perjury, and sub | nt; and The information provided<br>ject to the penalties of 18 Pa. |  |  |  |                                                                                                    |  |  |  |  |  |  |  |  |
| Type Full Name*                                                                                                    |                                                                                       |                                                                   |                                                                       |                                                                     |  |  |  |                                                                                                    |  |  |  |  |  |  |  |  |
| Today's Date*                                                                                                    |                                                                                       |                                                                   |                                                                       |                                                                     |  |  |  |                                                                                                    |  |  |  |  |  |  |  |  |
| DEP EFA Registration Attachments (0)                                                                                                    |                                                                                       |                                                                   |                                                                       | •                                                                   |  |  |  |                                                                                                    |  |  |  |  |  |  |  |  |
| Date Added Docu                                                                                                    | ment Name                                                                             | Document Type                                                     | Description                                                           | Download                                                            |  |  |  |                                                                                                    |  |  |  |  |  |  |  |  |
| There are no items to display                                                                                                    |                                                                                       |                                                                   |                                                                       |                                                                     |  |  |  |                                                                                                    |  |  |  |  |  |  |  |  |
| CUpload New Attachment                                                                                                    |                                                                                       |                                                                   |                                                                       |                                                                     |  |  |  |                                                                                                    |  |  |  |  |  |  |  |  |
|                                                                                                    |                                                                                       |                                                                   |                                                                       |                                                                     |  |  |  |                                                                                                    |  |  |  |  |  |  |  |  |
| Save                                                                                                    | Completeness Check                                                                    | Submit                                                            | Back                                                                  |                                                                     |  |  |  |                                                                                                    |  |  |  |  |  |  |  |  |
|                                                                                                    |                                                                                       |                                                                   |                                                                       |                                                                     |  |  |  |                                                                                                    |  |  |  |  |  |  |  |  |
|                                                                                                    |                                                                                       | Need help? Contact Us                                             |                                                                       |                                                                     |  |  |  |                                                                                                    |  |  |  |  |  |  |  |  |
| Pennsylvania Department of Environmental Protection<br>Rachel Carson Building I 400 Market Street I Harrisburg, PA 17101                                                                                                    |                                                                                       |                                                                   |                                                                       |                                                                     |  |  |  |                                                                                                    |  |  |  |  |  |  |  |  |

Please contact the Division of Storage Tanks at 717-772-5599 or <u>tanks@pa.gov</u> with any questions.